- 學生畢業門檻證照資訊系統操作手冊:
- 一、學術單位操作手册

1. 行政/學術單位操作步驟:

學術單位操作手冊

→P45804001(證照相關代碼維護作業): 各系新增證照時,資料庫中無證照可以

對應,於此作業中新增

#### a. 證照級別

| 🔲 國立澎湖:  | 科技大學[NPIT/NPIT]-[行政單位:吳柔臻] 目前指定 : [一C | )四學年度第一學期] IP :[] |          |     |      |
|----------|---------------------------------------|-------------------|----------|-----|------|
| 檔案(F) 資  | 料(T) 檢視(V) 輔助                         |                   |          |     |      |
| 98 00 🚍  | i 🗖 🐁 III 🔶 🔋 🗊 🕫 📗 🆛 🖶 🖶 🖨           | 🖗 I4 4 🕨 🕨 🕅 🕅    |          |     |      |
| ■ 證照相關   | 網代碼維護作業[w_45804001] ≫                 | (一〇四學年度第一學期※      |          |     |      |
| ★ 読昭     | <b>级别 ■</b> 济昭新期   <b>日</b> 苏昭留位      |                   |          |     |      |
| INT REZ. |                                       |                   |          |     |      |
| 代碼       | 級別名稱(全名)                              | 級別名稱(簡稱)          | 勞委會代碼    | 異動人 | 異動時間 |
| 1        | A                                     |                   | •        |     |      |
| 2        | С                                     |                   | <b>_</b> |     |      |
| 3        | E                                     |                   | <b>_</b> |     |      |
| 4        | A1                                    |                   | -        |     |      |
| 5        | A2                                    |                   | -        |     |      |
| 6        | AV                                    |                   | -        |     |      |
| 7        | B1                                    |                   | -        |     |      |
| 8        | B2                                    |                   | -        |     |      |
| 9        | C1                                    |                   | <b>_</b> |     |      |
| 10       | C2                                    |                   | <b>_</b> |     |      |
| 11       | N1                                    |                   | <b>_</b> |     |      |
| 12       | N2                                    |                   | <b>_</b> |     |      |
| 13       | N3                                    |                   | <b>_</b> |     |      |
| 14       | N4                                    |                   | <b>_</b> |     |      |
| 15       | N5                                    |                   | <b>_</b> |     |      |
| 16       | LV1                                   |                   | -        |     |      |
| 17       | 無                                     |                   | -        |     |      |
| 18       | 0~91                                  |                   | -        |     |      |
| 19       | 1級                                    |                   | -        |     |      |
| 20       | 2級                                    |                   | -        |     |      |

#### b. 證照類別

| 💷 國立澎湖      | 科技大學[NPIT/NPIT]-[行政单位:吳柔臻] 目前指定 | :[一〇四學年度第一學期] [   | P:[]               |
|-------------|---------------------------------|-------------------|--------------------|
| 檔案(F) 資     | 料(T) 檢視(V) 輔助                   |                   |                    |
| _ ₽ 00 =    | 8 🗖 🖥 🗰 🔶 😵 🗉 🥺 📗 🦇 📑           | 🖬 🚭   I4 - 4 → →I |                    |
| ■ 證照相       | 酮代碼維護作業[w_45804001]             | ※一〇四學年度第一學        | 期※                 |
| <b>鬱</b> 證照 | 級別 🔤 <b>證照類別</b> 🖪 發照單位         |                   |                    |
| 代碼          | 名稱                              | 異動人               | 異動時間               |
| 01          | 公職考試                            | 張振洋               | 097/12/08 15:29:19 |
| 02          | 國際認証                            | 張振洋               | 097/12/08 15:29:19 |
| 03          | 政府機關                            | 張振洋               | 097/12/08 15:29:19 |
| 04          | 語文證照-英文                         | 張振洋               | 097/12/08 15:29:19 |
| 05          | 語文證照-非英文                        | 張振洋               | 097/12/08 15:29:19 |
| 06          | 其他                              | 張振洋               | 097/12/08 15:29:19 |
| 07          | 語文證照-德語                         |                   |                    |
| 08          | 語文證照-日語                         |                   |                    |
| 09          | 語文證照-西班牙語                       |                   |                    |
| 10          | 語文證照-非外文-客語                     |                   |                    |
| 11          | 語文證照-非外文-華語                     |                   |                    |
|             |                                 |                   |                    |

# c. 發照單位

| 幅 | 國立澎湖科技大學[NPIT/NPIT]-[行政單位:吳柔臻] 目前指定: [一〇四學年度篇一學期] IP:[]<br>[案(F) 算科(T) 檢視(Y) 顧助 |                                 |          |     |      |  |  |  |  |  |  |  |  |
|---|---------------------------------------------------------------------------------|---------------------------------|----------|-----|------|--|--|--|--|--|--|--|--|
| 9 | 4 OO 🗃 🗖                                                                        | ங 🗰 🔶 🔋 💷 🥺 📗 🐗 📑 😹 🖬 🚭 🛛 ┥ ♦ 🕨 |          |     |      |  |  |  |  |  |  |  |  |
|   | 2 證照相關代碼                                                                        | 維護作業[w_45804001] ※一〇四學年度第一      | -學期※     |     |      |  |  |  |  |  |  |  |  |
|   | 🛢 證照級別                                                                          | III 證 證照類別   III 發照單位           |          |     |      |  |  |  |  |  |  |  |  |
|   | 代碼                                                                              | 單位名稱(全名)                        | 單位名稱(簡稱) | 異動人 | 異動時間 |  |  |  |  |  |  |  |  |
|   |                                                                                 |                                 |          |     |      |  |  |  |  |  |  |  |  |
|   |                                                                                 |                                 |          |     |      |  |  |  |  |  |  |  |  |
|   |                                                                                 |                                 |          |     |      |  |  |  |  |  |  |  |  |
| L |                                                                                 |                                 |          |     |      |  |  |  |  |  |  |  |  |
| L |                                                                                 |                                 |          |     |      |  |  |  |  |  |  |  |  |
| L |                                                                                 |                                 |          |     |      |  |  |  |  |  |  |  |  |
| L |                                                                                 |                                 |          |     |      |  |  |  |  |  |  |  |  |
| L |                                                                                 |                                 |          |     |      |  |  |  |  |  |  |  |  |
| L |                                                                                 |                                 |          |     |      |  |  |  |  |  |  |  |  |
|   |                                                                                 |                                 |          |     |      |  |  |  |  |  |  |  |  |
|   |                                                                                 |                                 |          |     |      |  |  |  |  |  |  |  |  |
|   |                                                                                 |                                 |          |     |      |  |  |  |  |  |  |  |  |

→P45804010(證照維護作業):各系若有新增證照,於此作業增加(承上)

| ] 國立澎湖科技大學[NPIT/NPIT]-[行政單位:呉柔臻] 目前指定 : [一〇四學年度第一學期] IP :[] |      |
|-------------------------------------------------------------|------|
| 檔案(F) 資料(T) 檢視(V) 輔助                                        |      |
| 명 때 금 그 명 ; ;                                               |      |
| ■ 證照維羅作業[w_45804010] ※一〇四學年度第一學期※                           |      |
|                                                             |      |
| □ 證照類別 □ 証照級別 篩選 回復 證照名稱: 篩選 回復                             |      |
| <b>證照序號</b> 證照類別                                            | 證照級別 |
| 2848 公職考試公務人員初等考試-一般行政                                      | 初考五等 |
| 2850 公務人員初等考試 - 人事行政                                        | 初考五等 |
| 2859 公務人員初等考試-地政                                            | 初考五等 |
| 2849 公務人員初等考試 - 社會行政                                        | 初考五等 |
| 2855 公務人員初等考試-金融保險                                          | 初考五等 |
| 2861 公務人員初等考試-政風                                            | 初考五等 |
| 2851 公務人員初等考試-原住民族行政                                        | 初考五等 |
| 2854 公務人員初等考試-財稅行政                                          | 初考五等 |
|                                                             |      |
| 少碱1、迷江超炽蓥争具杆,按位现机信元再按位现任情!                                  |      |
| 證照序號: <mark>2848</mark>                                     |      |
| 證照名稱:公務人員初等考試 - 一般行政                                        |      |
| 新12日 新12日 11日 11日 11日 11日 11日 11日 11日 11日 11日               |      |
| ◎ ◎ ◎ ◎ ◎ ◎ ◎ ◎ ◎ ◎ ◎ ◎ ◎ ◎ ◎ ◎ ◎ ◎ ◎                       |      |
| ※招援刑:「小茶茶記」 ▲                                               |      |
| 1122/11/97030 · 2人4取(う日4)                                   |      |
| 證照級別· 初考五寺                                                  |      |
| 國內外: 國內                                                     |      |
| 證照備註:                                                       |      |
|                                                             |      |
| HITLE HOUSE HITLEHE CALLEGES I                              |      |
|                                                             |      |

→P-45804003(系所認定證照作業)→權限開放系辦(各系所自行勾選):此頁面勾 選證照名稱會呈現在學生 Web 端

1. 勾選各系證照門檻

2. 選擇學制、系所按(證照轉入),下列證照類別將會匯入學生 Web 端。

| ■ 國立澎湖科技大學[NPIT/NPIT]-[行政單位:吳勇       | 桑臻] 目前指定 : [一〇四學年度第一學期] IP :[]                |             |
|--------------------------------------|-----------------------------------------------|-------------|
| 檔案(F) 資料(T) 檢視(V) 輔助                 |                                               |             |
| ]뭑 □ 〓 〓 둑 ⅲ 🔶 🔋 판 🦉 ]>              |                                               |             |
| ■ 条所認定証照作業[w_45804003]               | ※一〇四學年度第一學期※                                  |             |
| 2                                    | -                                             |             |
| 學制 四技日間部 ▼ 証照轉入                      | 1                                             |             |
| 糸所                                   |                                               |             |
|                                      |                                               |             |
|                                      |                                               |             |
|                                      |                                               |             |
| V 證照序號 證照類別                          | 25-17-2-2-10-1-1-2-2-2-2-2-2-2-2-2-2-2-2-2-2- | <b>證照級別</b> |
| 7 2859 公職考試 公務人員初<br>2840 公職考試 公務人員初 | 等考试 - 地政<br>等学社 - 社会行政                        | 初考五等        |
| ▲ 2849 公孫人員切                         | 守ち返 - 仁智 11 以<br>筆者註 - 余融保険                   | 初考开等        |
| □ 2861 公務人員初                         | 等考试 - 政風                                      | 初考五等        |
| □ 2851 公務人員初                         | 等考試 - 原住民族行政                                  | 初考五等        |
| 2854 公務人員初                           | 等考試 - 財稅行政                                    | 初考五等        |
| □ 2853 公務人員初                         | 等考試 - 教育行政                                    | 初考五等        |
|                                      |                                               |             |
| 序號 Ⅴ 證照類別 證照級別                       |                                               |             |
| 1 □ 公職考試 初考五等                        |                                               |             |
|                                      |                                               |             |
|                                      | 専業咖啡師 Protessional Barista Certificate        |             |
| 4 J (2)#X                            | Protessionan Datisa[每末前時前]                    |             |
|                                      |                                               |             |
|                                      |                                               |             |
|                                      |                                               |             |
| 1 <u>1</u>                           |                                               |             |
|                                      |                                               |             |
|                                      |                                               |             |

| 学村 四技日間部 _ IIRN報入         糸所 置休系 _ 」<br><br><b< th=""><th><ul> <li>(○) (○) (○) (○) (○) (○) (○) (○) (○) (○)</li></ul></th><th></th><th></th><th></th></b<>                                                                                                    | <ul> <li>(○) (○) (○) (○) (○) (○) (○) (○) (○) (○)</li></ul>               |                                        |                                       |      |
|----------------------------------------------------------------------------------------------------|--------------------------------------------------------------------------|----------------------------------------|---------------------------------------|------|
| 證照規別       証照級別       篩選       回復       證照相第       師選       回復         2859       公職考試       公務人員初等考試・地政       初考五等       初考五等         2859       公務人員初等考試・社會行政       初考五等       初考五等         2851       公務人員初等考試・原星民族行政       初考五等         2851       公務人員初等考試・日期行政       初考五等         2851       公務人員初等考試・日期行政       初考五等         2853       公務人員初等考試・日期行政       初考五等         7       2851       公務人員初等考試・日期行政       初考五等         7       2853       公務人員初等考試・日期行政       初考五等         7       2851       公務人員初等考試・日期行政       初考五等         7       2853       公務人員初等考試・日期行政       10考五等         7       2854       公務人員初等考試・日期行政       10考五等         7       2853       公務人員初等考試・日期行政       10考五等         7       2       公務人員初等考試・日期       10考五等         7       2       公務人員初等考試・二冊行政       開除         3       國際認証       甲階       第編明時前       一個除         4       初級       Professional Barista (再業明時前)       開除                                                                                                    | 學制         四技日間部         ▼         証照           条所         觀休系         ▼ | ▶<br>▶                                 |                                       |      |
| V       該照原號       該照規算       該照規期       該照規期       該照規期         2859       公務人員初等者は、也故       初考五等         2855       公務人員初等者は、金融保險       初考五等         2855       公務人員初等者は、金融保險       初考五等         2851       公務人員初等者は、印度       初考五等         2851       公務人員初等者は、印度       初考五等         2853       公務人員初等者は、自動       初考五等         2854       公務人員初等者は、動育行政       初考五等         7       2853       公務人員初等者は、動育行政       初考五等         7       2853       公務人員初等者は、動育行政       御考五等         7       2853       公務人員初等者は、一般行政       御考五等         7       2853       公務人員初等者は、一般行政       御考五等         7       2853       公務人員初等者は、一般行政       御考五等         7       2853       公務人員初等者は、人為打算者」       2854       初考五等         7       2853       公務人員初等者は、人為打算者」       10       公務人員初等者」、人為打算       10         7       2853       公務人員初等者は、人為可容       10       10       10         7       285       公務人員初等者は、人為可容       10       10       10         7       27       公務人員初等者」、人為可容       10       10       10         7       28       10 <t< td=""><td>□ 證照類別 □ 証照級別</td><td>篩選 回復 證照名稱:</td><td>節選</td><td>į</td></t<> | □ 證照類別 □ 証照級別                                                            | 篩選 回復 證照名稱:                            | 節選                                    | į    |
| 2859       公職考試       公務人員初等考試 - 社會行政       初考五等         2849       公務人員初等考試 - 社會行政       初考五等         2855       公務人員初等考試 - 金融保險       初考五等         2851       公務人員初等考試 - 原任民族行政       初考五等         2853       公務人員初等考試 - 原任民族行政       初考五等         2854       公務人員初等考試 - 原任民族行政       初考五等         2853       公務人員初等考試 - 小都行政       初考五等         7       2853       公務人員初等考試 - 小都行政         1       公職考試 - 小都行政       一個除         2       公務人員初等考試 - 小都行政       一個除         3       國際認証 中階       專業咖啡師 Professional Barista Certificate       一個除         4       初級       Professional Barista (專業咖啡師)       一側除                                                                                                    | V 證照序號 證照類別                                                              | 證明                                     | 2標題                                   | 證照級別 |
|                                                                                                    | □ 2859 公職考試 公務人.                                                         | 員初等考試 - 地政                             |                                       | 初考五等 |
| 2855       公務人員初等考試 - 金融保險       初考五等         2861       公務人員初等考試 - 政策       初考五等         2851       公務人員初等考試 - 原住民族行政       初考五等         2853       公務人員初等考試 - 動程行政       初考五等         2853       公務人員初等考試 - 動程行政       初考五等         7       2853       公務人員初等考試 - 動程行政       初考五等         7       2853       公務人員初等考試 - 動程行政       初考五等         7       2853       公務人員初等考試 - 一般行政       御除         1       公務人員初等考試 - 一般行政       御除         3       國際認証 中階       草葉咖啡節 Professional Barista Certificate       刪除         4       初級       Professional Barista (再業咖啡節)       刪除                                                                                                    | ☑ 2849 公務人                                                               | 員初等考試 - 社會行政                           | 訊息                                    | 初考五等 |
| 2261       公務人員初等考試 - 政風       初考五等         2251       公務人員初等考試 - 原住民族行政       前子五等         2253       公務人員初等考試 - 財稅行政       初考五等         2253       公務人員初等考試 - 財稅行政       初考五等         2263       公務人員初等考試 - 財稅行政       初考五等         1       公報考試 初考五等       公務人員初等考試 - 一般行政       御除         2       公務人員初等考試 - 小銀行政       御除         3       國際認証 中階       事業咖啡節 Professional Barista Certificate       删除         4       初級       Professional Barista (專業咖啡節)       删除                                                                                                    | □ 2855 公務人.                                                              | 員初等考試 - 金融保險                           |                                       | 初考五等 |
| 2851       公務人員初等考試 · 原住民族行政       初考五等         2853       公務人員初等考試 · 財稅行政       初考五等         2853       公務人員初等考試 · 財稅行政       初考五等         2853       公務人員初等考試 · 動育行政       御考五等         第       公務大員初等考試 - 小長行政       御宗         1       公職考試 初考五等       公務人員初等考試 - 一般行政       御除         3       國際認証       中階<專業咖啡師 Professional Barista Certificate                                                                                                    | □ 2861 公務人.                                                              | 員初等考試 - 政風<br>                         |                                       | 初考五等 |
| 2853     2853     2853     初考五等       2853     公務人員初等考試 - 勤育行政     初考五等       1     公職考試 初考五等     公務人員初等考試 - 助祭行政       2     公職考試 初考五等     公務人員初等考試 - 一般行政       3     國際認証 中階     專業咖啡師 Professional Barista Certificate     删除       4     初級     Professional Barista [專業咖啡師]     删除                                                                                                    | □ 2851 公務人                                                               | 員初等考試 - 原住民族行政                         |                                       | 初考五等 |
| 2833     区场人员初等考试-致月11段     设计学工学       ////////////////////////////////////                                                                                                    | 2854 公務人                                                                 | 良初等考試-財稅行政<br>品初始書社 教育学功               |                                       | 初考立等 |
| 序號     V     證照規別     證照級別     證照名稱       1     公職考試     初率五等     公務人員初等考試 - 一般行政     刪除       3     國際認証     中階     專漢咖啡師 Professional Barista Certificate     刪除       4     初級     Professional Barista [專業咖啡師]     刪除                                                                                                    | 2855 公孫人.                                                                | 貝切等考試 - 教育行政                           |                                       | 四考五等 |
| F號     V     整照魚別     整照名稱       1     〇     公職考試     初考五等     公務人員初等考試 - 冊行政     刪除       2     〇     公務人員初等考試 - 冊行政     刪除       3     〇     國際認証     中階     專業咖啡師 Professional Barista Certificate     刪除       4     〇     初級     Professional Barista [專業咖啡師]     刪除                                                                                                    |                                                                          |                                        | ····································· |      |
| 1     公報考試     初考五等     公孩人員初等考試、一般行政     删除       2     〇     公務人員初等考試、人事行政     删除       3     〇     國際認証     中階     專業咖啡節 Professional Barista Certificate     删除       4     〇     初級     Professional Barista [專業咖啡節]     删除                                                                                                    | 序號 ∨ 證照類別 證照級別                                                           |                                        |                                       |      |
| 2     公務人員初等者試入人事行政     删除       3     I 國際認証     中階     專業咖啡節 Professional Barista Certificate     删除       4     初級     Professional Barista [專業咖啡節]     删除                                                                                                    | □ □ □ 公職考試 初考五等                                                          | 公務人員初等考試 - 一般行政                        |                                       |      |
| 3     國際認証     甲增     專業咖啡時的 Professional Barista Certificate     删除       4     初級     Professional Barista (專業咖啡師)     删除                                                                                                    | 2                                                                        | 公務人員初等考試 - 人事行政                        |                                       |      |
| 4 [初級 Professional Barista[專業咖啡師] 删除                                                                                                    | 3 國際認証 中階                                                                | 專葉咖啡師 Professional Barista Certificate |                                       |      |
|                                                                                                    | 4 辺級                                                                     | Professional Barista[專業咖啡師]            | 刪除                                    |      |
|                                                                                                    |                                                                          |                                        |                                       |      |
|                                                                                                    |                                                                          |                                        |                                       |      |
|                                                                                                    |                                                                          |                                        |                                       |      |
| 1                                                                                                    | 1                                                                        |                                        |                                       |      |

→P-3202048(系所證照畢業認定設定)→權限開放系辦:針對各級新生設定證照 名稱(可以用複製功能),即勾選各級學生可對應之證照

1. (從 p-45804003)勾選後,將會新增到證照列表中。

2. 從證照列表勾選欲新增之證照

3. 點選「+」,即新增至右手邊之列表中

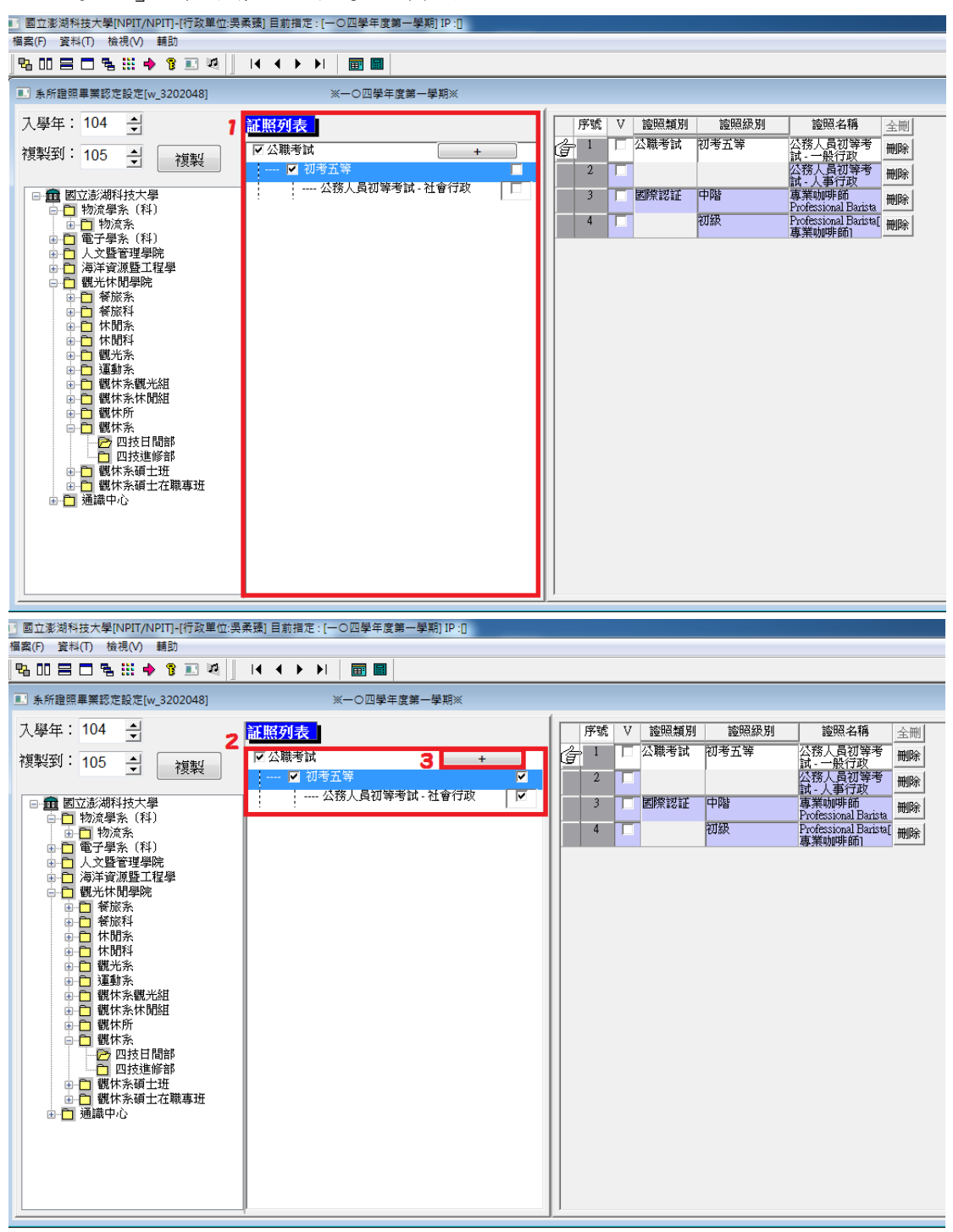

### →p-45804040(學生證照維護(系所))→系所審核權限

- 1. 系所審核學生證照作業
- 若學術單位因故臨時無法執行審核,行政單位可以協助審核(但學生需附紙本,且有系所核章)
- →學生證照列表
  - →點<sup>1</sup>審核狀態條件→按<sup>2</sup>查詢

勾選預計審核之證照,於<sup>3.</sup>全選欄位勾選

|   | ] 學生:                                 | 登照維護() | 条所)[w_45804 | 1040] |    |       | ※−0四 | 學年度第一學期※ |    |     |     |      |      |            | (                                         | - • • |
|---|---------------------------------------|--------|-------------|-------|----|-------|------|----------|----|-----|-----|------|------|------------|-------------------------------------------|-------|
| Γ |                                       |        |             |       |    |       |      |          |    |     |     |      |      |            |                                           |       |
|   | 為學生證照列表 ■學生證照明細 □ 個人證照上傳              |        |             |       |    |       |      |          |    |     |     |      |      |            |                                           |       |
| L | 「查詢                                   |        |             |       |    |       |      |          |    |     |     |      |      |            |                                           |       |
|   | 學年                                    |        |             |       |    |       |      |          |    |     |     |      |      |            |                                           |       |
|   | 壆魽                                    | 1      |             | 科 不分  | 条所 |       |      | 學號       |    | 「診照 | · г |      |      | 【          |                                           |       |
| 1 | · · · · · · · · · · · · · · · · · · · |        |             |       |    |       |      |          |    |     |     |      |      |            |                                           |       |
|   | 審核状態         系所-審核中         」         |        |             |       |    |       |      |          |    |     |     |      |      |            |                                           |       |
|   | 「審核                                   | 刻北次註   | E記———       |       |    |       |      |          |    |     |     |      |      |            |                                           |       |
|   | 審核                                    | 犬態 審核  | ф           | •     | 批  | 次註記   | 另存植  | 富        |    |     |     |      |      |            |                                           |       |
|   | 3                                     |        |             |       |    |       |      |          |    |     |     |      |      |            |                                           |       |
| L | 序                                     | 全選     | 系所審核        | 學年    | 學期 | 學制    | 糸所   | 班級       | 學號 | 姓名  | 性別  | 原具身份 | 證照類別 | 發證單位       | 證照名稱                                      | 級別    |
|   | 1                                     |        | 審核中         | 104   | 1  | 四技日間部 | 觀休系  |          |    |     | 女   | 一般生  |      | 中華民國國際調酒協會 | Professional Barista[專業咖啡師]               | 初級    |
| L |                                       |        |             |       |    |       |      |          |    |     |     |      |      |            |                                           |       |
|   | 2                                     |        | 審核中         | 104   | 1  | 四技日間部 | 觀休系  |          |    |     | 女   | 一般生  |      | CIW        | 專業咖啡師 Professional Barista<br>Certificate | 中階    |
|   |                                       |        |             |       |    |       |      |          |    |     |     |      |      |            |                                           |       |

→如果學生證照符合系,則於<sup>1</sup>審核批次註記中-審核狀態

點選符合之條件,再按<sup>2</sup>批次註記

|   | ] 學生證照維護(系)      | 所)[w_4580404 | 10]         |        | ※一〇四學 | ∓度第一學期※ |       |          |      |            |            | [                                         | - • • |
|---|------------------|--------------|-------------|--------|-------|---------|-------|----------|------|------------|------------|-------------------------------------------|-------|
|   |                  |              |             |        |       |         |       |          |      |            |            |                                           |       |
|   | 🗋 學生證照列          | 表  ■學生       | 證照明網        | 細 醤個人  | 證照上傳  |         |       |          |      |            |            |                                           |       |
|   | 查詢               |              |             |        |       |         |       |          |      |            |            |                                           |       |
|   | 學年 🚺             | 學制           | 不分學制        | ]      | ý     | 14      | 55:07 |          |      |            |            |                                           |       |
|   | 學期 1             | 条料<br>班級     | 不分系所        | î<br>3 | 4     | litte   | 節選:   | : [      |      |            | 查询         |                                           |       |
|   | 審核狀態 条所-3        | 垂核中          | - 175 Julio | `      | 身份与   | rit     |       | ,        |      |            | •          |                                           |       |
| 1 |                  | 4            | _           | _      |       |         | ,     |          |      |            |            |                                           |       |
|   | 一番校优 大社員         | C.           | 2           |        |       | . 1     |       |          |      |            |            |                                           |       |
|   | <b>者核状態 </b> 著核甲 |              |             | 批次註記   | 另存檔到  | £       |       |          |      |            |            |                                           |       |
|   | 序 心測             | 玉所蜜林 」       | 學年 學        | 相思制    | 金所    |         |       | 任期       | 国目即份 | 物用镭制       | 感物智術       | 診照之籍                                      | 经期    |
|   | 1                | 審核中          | 104 1       | 四技日間部  | 觀休系   |         |       | <u>大</u> | 一般生  | 1270094/03 | 中華民國國際調酒協會 | Professional Barista[專業咖啡師]               | 初級    |
|   |                  |              |             |        |       |         |       |          |      |            |            |                                           |       |
|   | 2                | 審核中          | 104 1       | 四技日間部  | 觀休糸   |         | 2     | \$       | 一般生  |            | CIW        | 專業咖啡師 Professional Barista<br>Certificate | 中階    |
|   |                  |              |             |        |       |         |       |          |      |            |            |                                           |       |

→學生證照明細(對應學生證照列表中之證照)

→若證照不符合時,先於(學生證照列表)頁面勾選不符合之證照,再點學生 證照明細,於<sup>1</sup>,不通過原因欄位註記<sup>2</sup>,不通過之原因後按<sup>3</sup>,存檔(會回到學 生系統中)

| ■ 國立澎湖科技大學[NPIT/NPIT]-[行政單位:吳柔臻] 目前指定:[一〇四學年度第一學類] IP:[]<br>備素(F) 資料(T) 檢視(V) 輔助<br>■ 日 日 日 浩 III 中 ⑧ ■ №     I 《 ◆ ▶ I   面 圖  <br>■ 學生證照維羅(系所)[w_45804040] ※一〇四學年度第一學期※ |                                                                                             |
|----------------------------------------------------------------------------------------------------|---------------------------------------------------------------------------------------------|
| ● 小田田市 1997年1997年1997年1997年1997年1997年1997年1997                                                                                                    |                                                                                             |
| 新省員門     阿球員科     仔猫       學生資料     學生資料       學號     姓名       性別女     身份字號       學生申請日期     105/01/11                                                                   | <ul> <li>条所</li> <li>審核狀態: 審核中</li> <li>審核人: </li> <li>審核通過</li> <li>審核時間: 審核不通過</li> </ul> |
| 証照資料<br>請輸入西元年格式<br>證照生效日期 2016/01/28 證照歸屬 ▼ 國內/國外                                                                                                    |                                                                                             |
| 證照名稱  Professional Barista[專業咖啡師]<br>發證單位  中華民國國際調酒協會<br>✓                                                                                                    |                                                                                             |
| 2 級別 初級 不通過原因                                                                                                    |                                                                                             |

→個人證照上傳→學生證照:此頁面可看學生上傳之證照。

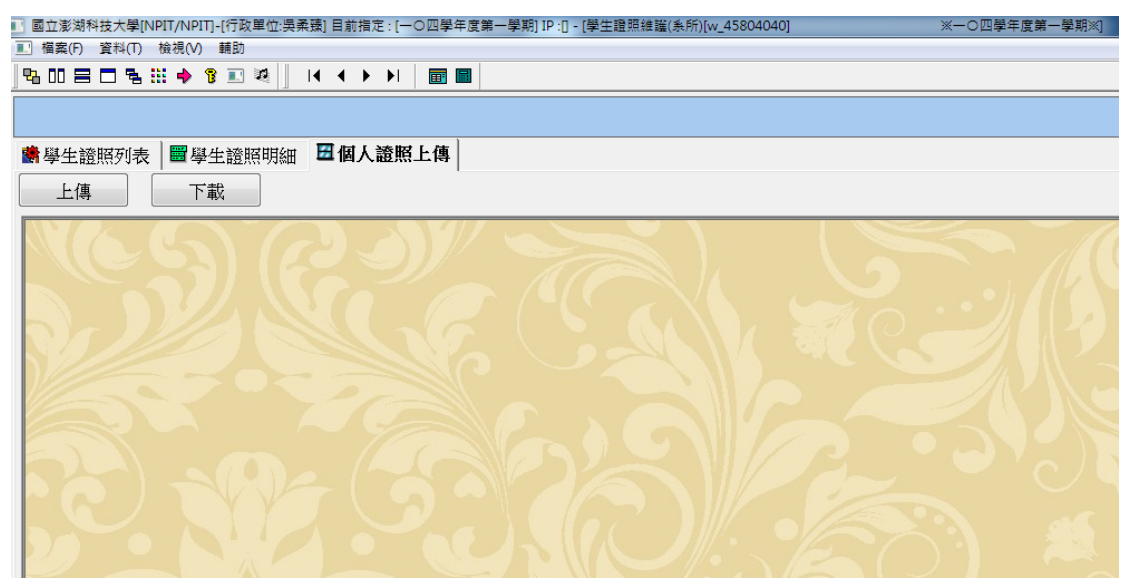

→p-45804220(學生考取證照查詢)(表單二)→學術/行政都有權限

### (即報表可另存為 excel)

|   | 国立澎湖科技大學[NPIT/NPIT]-[行政單位:吳柔臻] 目前指定: [一〇四學年度第一學期] IP:[] |       |    |      |            |            |       |      |       |       |           |    |                |                                              |          |      |
|---|---------------------------------------------------------|-------|----|------|------------|------------|-------|------|-------|-------|-----------|----|----------------|----------------------------------------------|----------|------|
| 檔 | 案(F)                                                    | 資料(T) | 檢  | 視(V) | 輔助         |            |       |      |       |       |           |    |                |                                              |          |      |
| 1 | <u>4</u> UU                                             |       | 4  |      | <b>)</b> ( |            |       |      |       |       |           |    |                |                                              |          |      |
|   | - 學生                                                    | 考取證則  | 電調 | ](表單 | _)[w_      | 4580422    | 0]    | ×-0  | 四學年度的 | 第一學期※ |           |    |                |                                              |          |      |
|   | 學年                                                      | 104   |    | 學謂   | 刘不多        | <b>}學制</b> |       | 「證   | 照     |       |           |    | 查詢             |                                              |          |      |
|   | 學期                                                      | 1     |    | 科科   | 約不分        | 分系所        |       | 篩    | 雘:    |       |           |    | _              |                                              |          |      |
|   |                                                         |       |    | 學界   | 虎          |            |       |      |       |       |           | •  | -              |                                              |          |      |
|   |                                                         |       |    | 審権   | 亥狀創        | 』 条所       | -審核中  | •    |       |       |           |    |                |                                              |          |      |
|   |                                                         |       |    |      |            |            |       |      |       |       |           |    |                |                                              |          |      |
| I |                                                         |       |    |      |            |            |       |      |       |       |           |    |                |                                              |          |      |
|   |                                                         |       |    |      |            |            |       |      |       |       |           |    |                |                                              |          |      |
|   |                                                         |       |    |      |            |            |       |      |       |       | 비카 나는     | LB | গ্ৰ            |                                              |          |      |
|   |                                                         |       |    |      |            |            |       |      | 蚁     | 卫泡江   | 3个针纹。     | 人刍 | Ž              |                                              |          |      |
|   |                                                         |       |    |      |            |            |       | 104學 | 年度    | 第1學   | 期學生       | ŧ証 | 照明細表           |                                              |          |      |
|   |                                                         |       |    |      |            |            |       |      |       |       |           |    |                |                                              |          |      |
|   |                                                         |       |    |      |            |            |       |      |       |       |           |    |                | 製表日期:105/01                                  | /15 15:1 | 3:44 |
|   |                                                         |       |    |      |            |            |       |      |       |       |           |    |                |                                              |          |      |
|   |                                                         |       | 1* | 104  | 1          | 日間部        | 四技日間部 | 觀休系  |       |       | 201/60/12 |    | 中華民國國際調酒協<br>會 | Professional Barista[專<br>業咖啡師]              | 初級       | 女    |
|   |                                                         |       | 2* | 104  | 1          | 日間部        | 四技日間部 | 觀休系  |       |       | 201/60/11 |    | ciw            | 專業咖啡師<br>Professional Barista<br>Certificate | 中階       | 女    |

### →p-45804230(考取證照數量查詢)(表單三)→學術/行政都有權限

(即報表可另存為 excel)

|   | 考取證               | 照數量查讀           | 甸(表! | 單三)[v | v_4580 | 4230]    | ж—од                  | 學年度第一學期※                      |                   |           |    |            |          |        |       |  |  |
|---|-------------------|-----------------|------|-------|--------|----------|-----------------------|-------------------------------|-------------------|-----------|----|------------|----------|--------|-------|--|--|
| Į | 學年<br>■<br>■<br>期 | <b>104</b><br>1 |      | 學制    | 不分     | 學制<br>条所 | 學號<br>身份証字號<br>審核狀態 系 | 所-審核中 ⊻                       | 證照<br>篩選:<br>     |           |    |            |          |        |       |  |  |
| Γ |                   |                 |      |       |        |          |                       |                               |                   |           |    |            |          |        |       |  |  |
|   |                   |                 |      |       |        |          | 104學年                 | 國立澎湖<br>度第1學與                 | 科技ナ<br>期証照        | く學<br>數量  | 劉  | 計表         |          |        |       |  |  |
|   |                   |                 |      |       |        |          |                       |                               |                   |           |    | 製表目        | 期:105/01 | /15 15 | 15:33 |  |  |
|   |                   | 序               | 虩    | 學年    | 學期     | 糸所       | 學制                    | 證照名                           | 稱                 | 國內/<br>國外 | 級別 | 發證單位       | 張數       | 人男     | 數女    |  |  |
|   |                   |                 | 1    | 104   | 1      | 觀休系      | 四技日間部                 | Professional B<br>咖啡師]        | arista[專業         |           | 初級 | 中華民國國際調酒協會 | 1        | 0      | 1     |  |  |
|   |                   | 1               | 2    | 104   | 1      | 觀休系      | 四技日間部                 | 專業咖啡師 Pro<br>Barista Certific | ofessional<br>ate |           | 中階 | CIW        | 1        | 0      | 1     |  |  |
|   |                   |                 |      |       |        |          |                       | 總計                            |                   |           |    |            | 2        | 0      | 2     |  |  |
|   |                   |                 |      |       |        |          |                       |                               |                   |           |    |            |          |        |       |  |  |

# →P-3204090(檢核學生畢業證照門檻條件)

→(1)行政單位才有權限(2)計算通過系門檻學生數名單

|   | 國立澎湖科技   | t大學[NPIT/N      | PIT]-[行政單位:  | :吳柔臻] 目前指 | 定:[一〇四号 | 是年度第一學期] | IP :0      |      |     |      |  |
|---|----------|-----------------|--------------|-----------|---------|----------|------------|------|-----|------|--|
| 榴 | 曩(F) 資料( | T) 檢視(V)        | 輔助           |           |         |          |            |      |     |      |  |
| 9 |          | 3 🐁 🔠 🄶         | 8 🗉 🗷        | 🗙 🌭    I+ | (       | I 🗐 🖬 🗐  |            |      |     |      |  |
|   | □檢核學生畢   | <b>単</b> 難證照門檻像 | 件[w_3204090] | 1         | ж.      | 一〇四學年度第  | 一學期※       |      |     |      |  |
|   | 學年:      | 104             | 學制:「         | 不分學制      | •       | -text    |            | 1    |     |      |  |
|   | 學期:      | 1               | 糸所:[         |           | •       |          | # 業證照門 隘結算 |      |     |      |  |
|   |          |                 |              |           |         |          |            | _    |     |      |  |
|   |          | 審核將             | 犬態           |           | 學號      | 姓名       | 到級         | 審核日期 | 異動人 | 異動時間 |  |
|   |          |                 |              |           |         |          |            |      |     |      |  |
|   |          |                 |              |           |         |          |            |      |     |      |  |
|   |          |                 |              |           |         |          |            |      |     |      |  |
|   |          |                 |              |           |         |          |            |      |     |      |  |
|   |          |                 |              |           |         |          |            |      |     |      |  |
|   |          |                 |              |           |         |          |            |      |     |      |  |
|   |          |                 |              |           |         |          |            |      |     |      |  |
|   |          |                 |              |           |         |          |            |      |     |      |  |
|   |          |                 |              |           |         |          |            |      |     |      |  |
|   |          |                 |              |           |         |          |            |      |     |      |  |
|   |          |                 |              |           |         |          |            |      |     |      |  |
|   |          |                 |              |           |         |          |            |      |     |      |  |
|   |          |                 |              |           |         |          |            |      |     |      |  |
|   |          |                 |              |           |         |          |            |      |     |      |  |
|   |          |                 |              |           |         |          |            |      |     |      |  |
|   |          |                 |              |           |         |          |            |      |     |      |  |
| Ľ |          |                 |              |           |         |          |            |      |     |      |  |